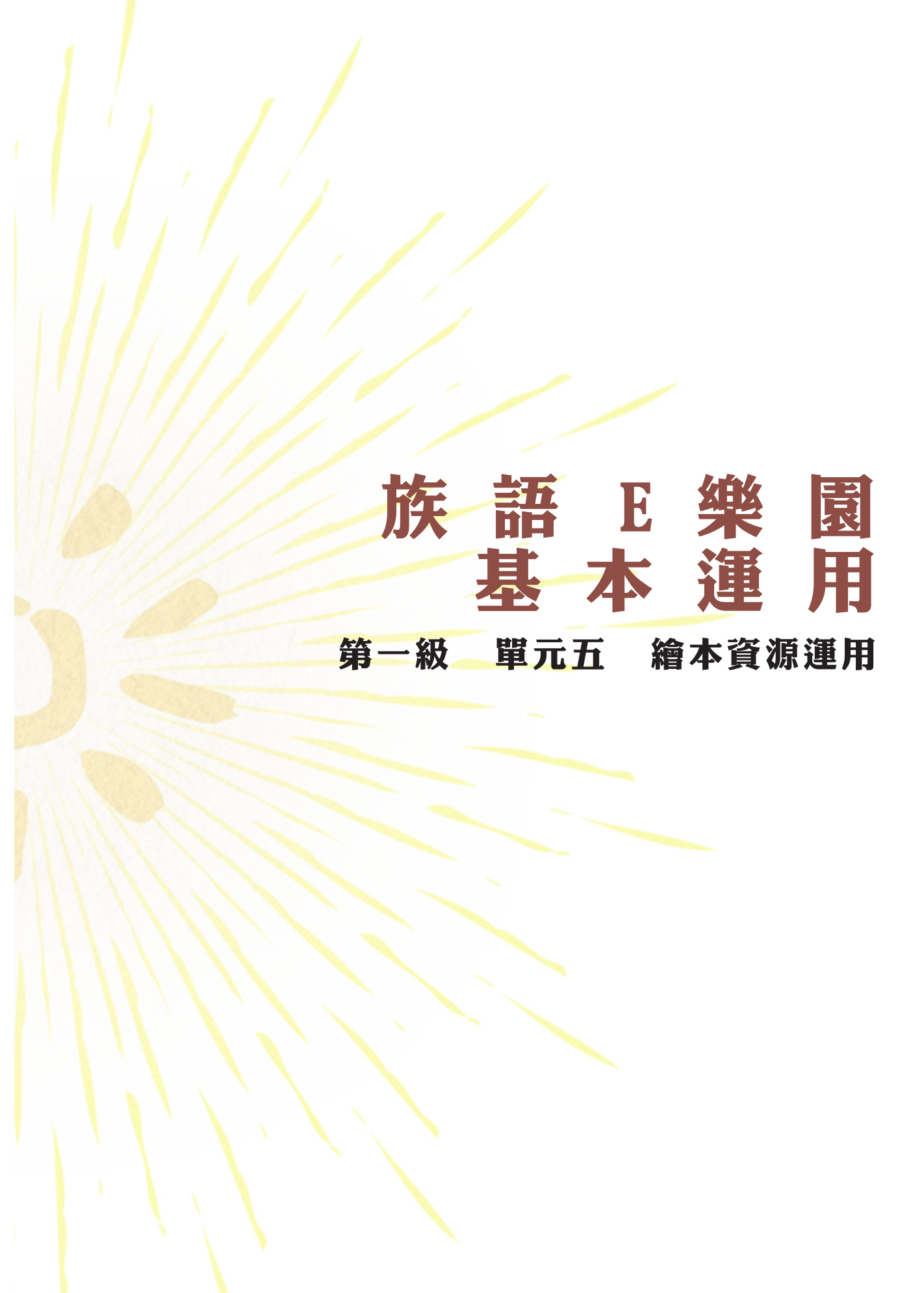

|   | ~ | 前  |   | •• | •••                       | • • • • | • • • • |         | • • • • | •••     | • • • • | • • • • | •••     | •••     | • • • •   | • • | 1  |
|---|---|----|---|----|---------------------------|---------|---------|---------|---------|---------|---------|---------|---------|---------|-----------|-----|----|
| _ | ~ | HO | 畫 | 故  | 事                         | 篇       | ••••    | • • • • |         | • • • • |         | • • •   | • • • • |         |           | •   | 1  |
| = | ~ | 互  | 動 | 學  | 33<br>=                   | •••     | • • • • | •••     |         | •••     | ••••    | • • • • | • • • • |         | • • • • • | • • | 9  |
| Л | ~ | 教  | 案 | 1/ | $\stackrel{\frown}{\Box}$ | •••     | • • • • | • • • • | • • • • | •••     | • • • • |         | • • • • | •••     | • • • • • | •   | 13 |
| Ŧ | ~ | 離  | 線 | 光  | 碟                         | •••     | • • • • | • • • • | • • • • | •••     | • • • • |         | • • • • |         | • • • • • | •   | 15 |
| 1 | ~ | 17 | 板 | 應  | 用                         | •••     | • • • • | • • • • |         | • • •   | • • • • |         | • • • • |         |           | • • | 17 |
| 七 | ~ | 上  | 課 | 用  | Ρ                         | ΡŢ      | •••     |         | • • • • | •••     | • • • • | • • • • | • • • • | • • • • | • • • • • | •   | 27 |
| 八 | ~ | 繪  | 本 | Ρ  |                           | - 檔     | 案       | 列       | ЕŊ      | •••     | • • • • |         | ••••    |         |           | ••  | 29 |

※相關資料:

https://reurl.cc/darE8

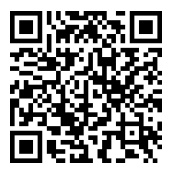

一、前 言

在族語教學的過程裡面,族語老師往往會需要各種不同的媒材來進行教 學,對於學習者而言,繪本的圖文,提供了更多想像以及思考空間,這些都 是可以增加學習上效果,那麼究竟族語 E 樂園究竟提供了什麼跟繪本有關的 資源呢?

- 1. 圖畫故事篇-16 族,各 10 篇
- 2. 繪本平台一分四級, 16 族, 各 30 本繪本
- 3. 互動學習
- 4. 教案平台
- 5. 離線光碟
- 6. 平板應用
- 7. 上課用 PPT
- 8. 繪本 PDF 檔案列印

接下來,我們將依序講解上面八種項目的細部操作。

### 二、圖畫故事篇

圖畫故事篇有 16 族,每一族各 10 篇短篇小故事,圖畫故事顧名思義就 是看圖說故事,族語老師們可以透過圖畫中的元素學習簡單句型進行教學, 讓學習者熟習句型結構及單字。

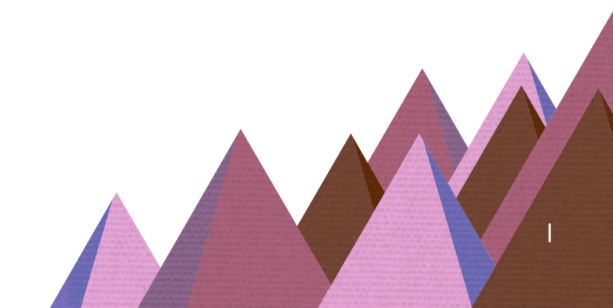

(一)接下來以「太魯閣語第一篇一小米與山麻雀」作為操作示範:

1. 首先我們先進入族語 E 樂園首頁 , 頁面下滑找到圖畫故事篇點擊進入。

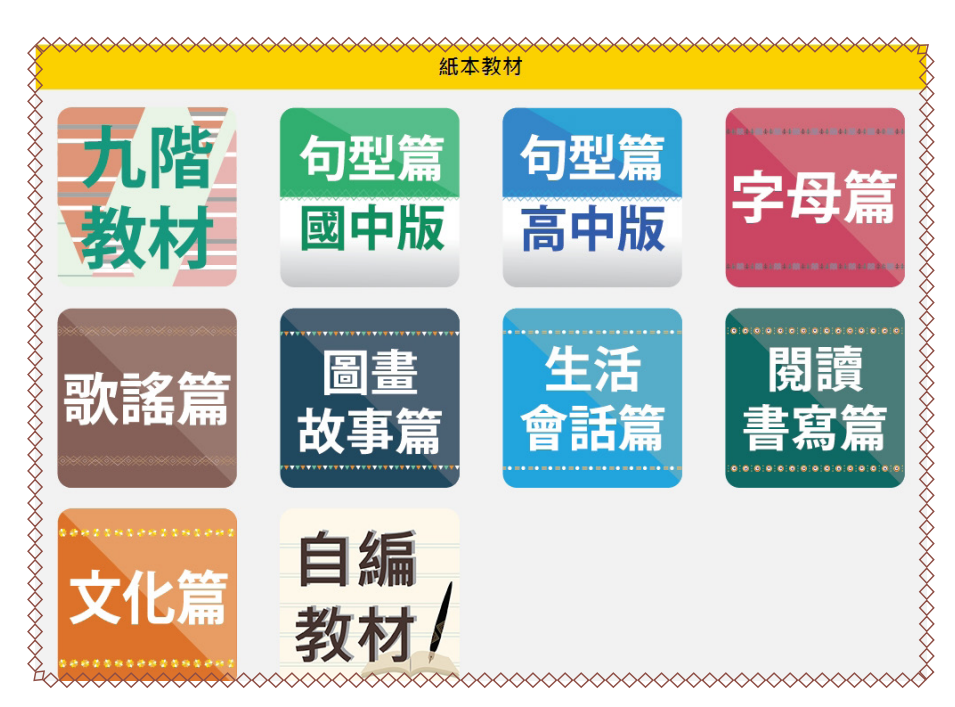

2. 進入圖畫故事篇之後,我們會看到圖畫故事列表,圖例為太魯閣語。

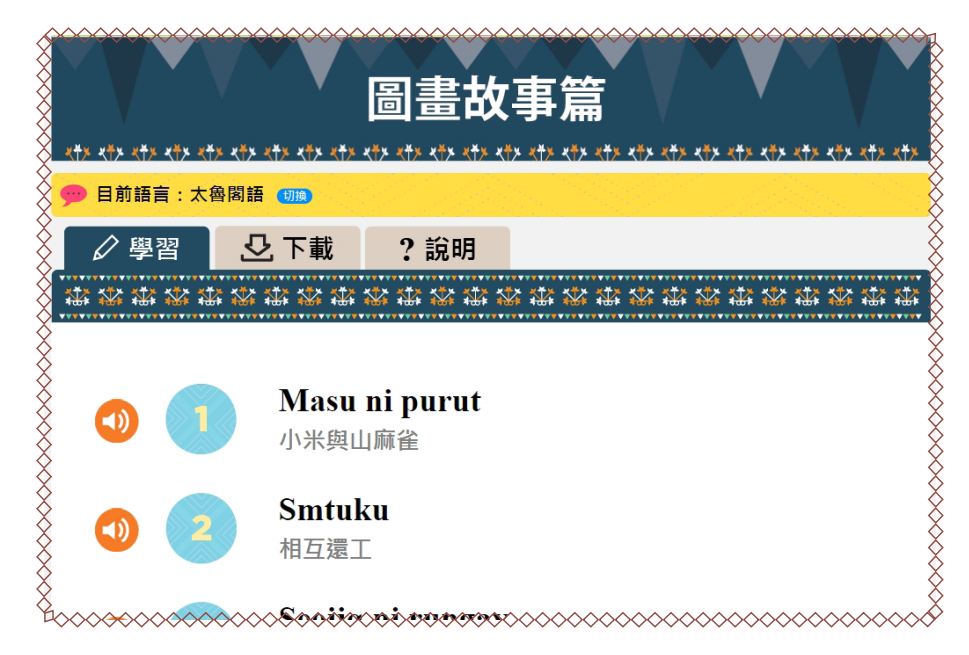

3. 以太魯閣語的第一篇,小米與山麻雀為例,選擇進入後,會看見故事的文字。

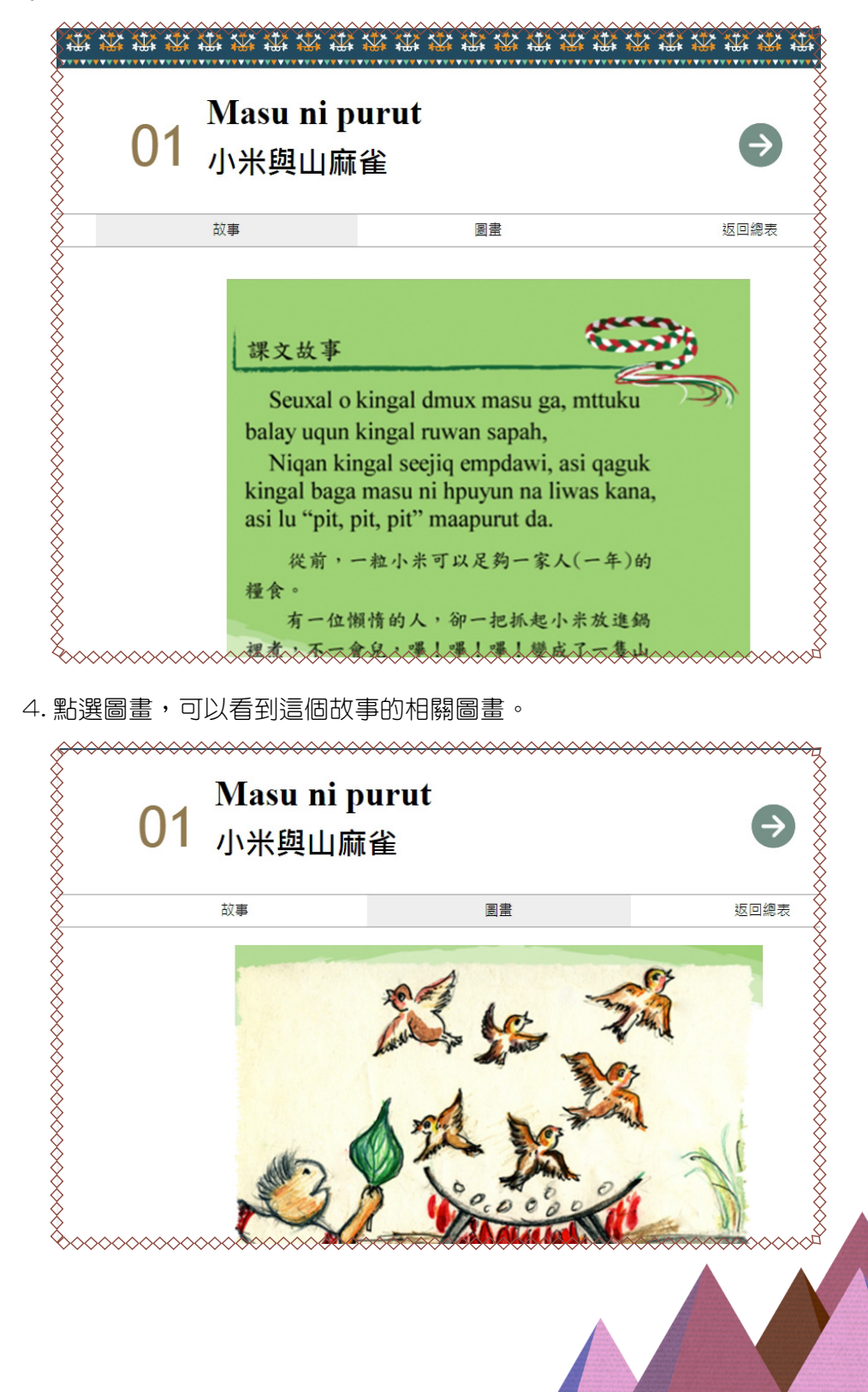

5. 我們也可以下載到圖畫故事篇的學習手冊,進入教學資源。

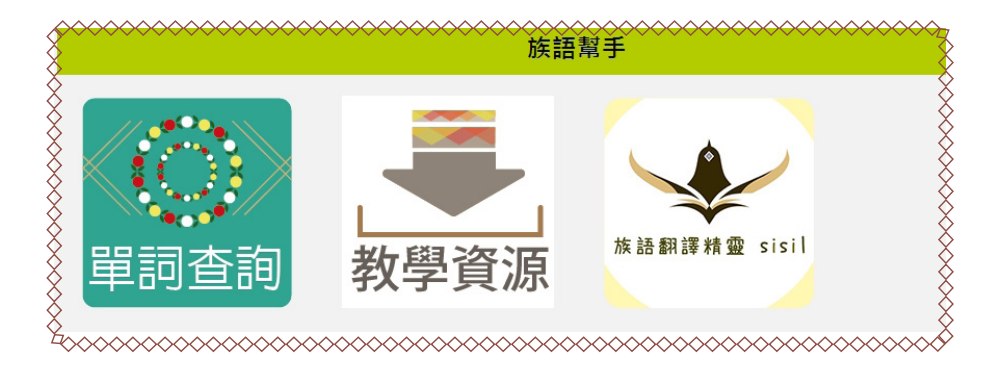

6. 進入教材檔案,頁面下滑就可以看到圖畫故事篇學習手冊。

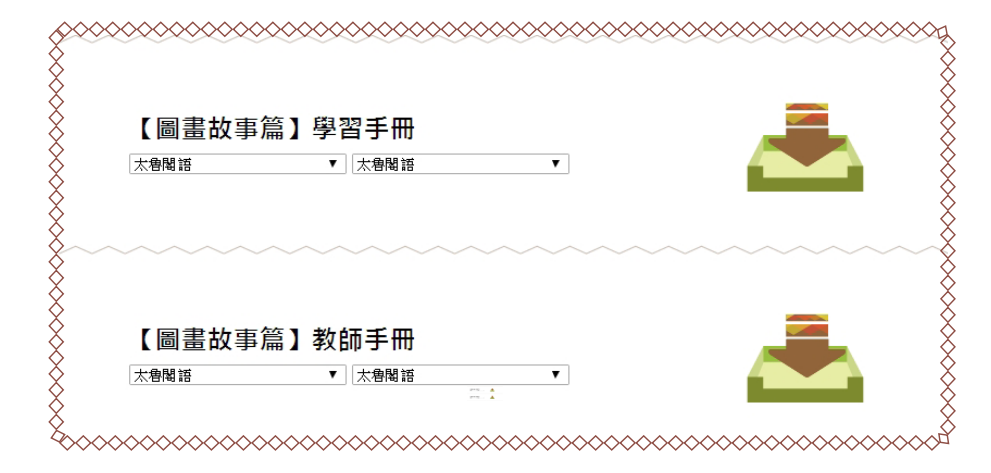

7. 圖畫故事篇截圖。

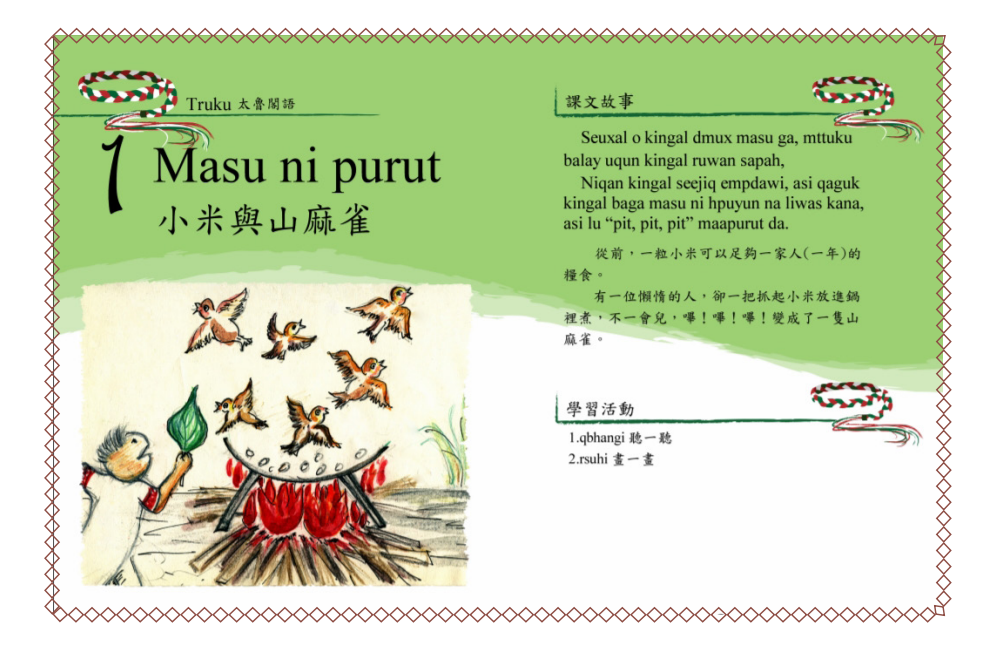

8. 在資源下載裡,我們也可以下載圖畫故事篇的教師手冊喔!教師手冊裡, 會有許多關於教學的指引。

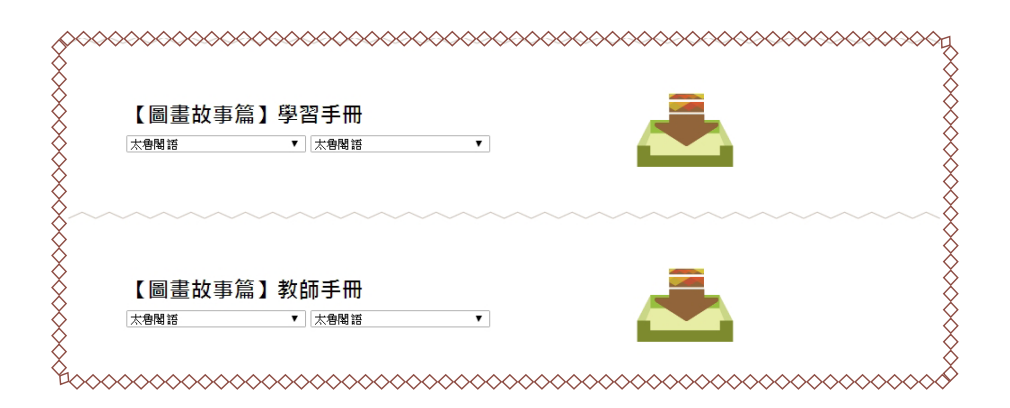

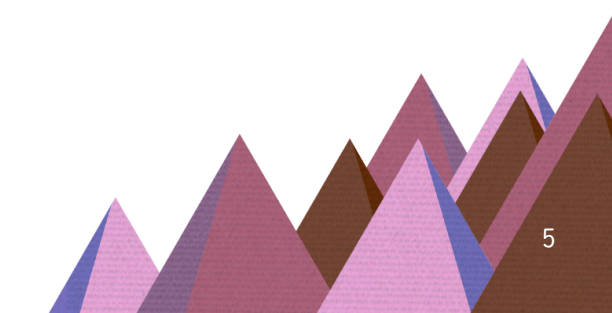

# 族語E樂園基本運用

### 9. 圖畫故事篇教師手冊截圖。

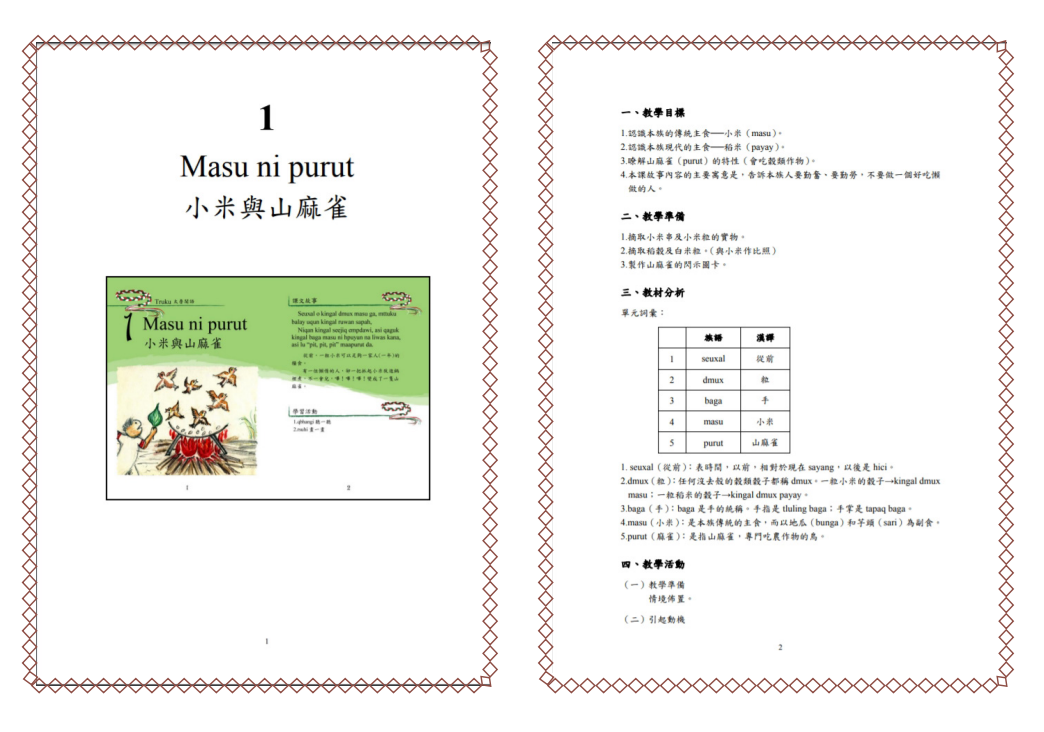

三、繪本平台

繪本平台截至 2019 年,已經製作了 30 本繪本,那麼繪本平台有什麼特 色呢?

 在繪本腳本研發上,使用了重複性質的語法結構,例如:「大魚的嘴巴」 講述名詞組的運用、「老鼠魚傳說」空間方位的句法 ... 等,這些語法結構, 都藏在繪本裡面。

2. 搭配有趣的圖片,去刺激學習者的想像空間,使得族語學習更加活潑有趣。
3. 繪本平台將系統做了一個年齡分級,分為:低年級、中高年級、青少年級,以及青年級。

4. 繪本平台也提供了繪本的 PPT 以及 PDF 檔案下載,讓族語老師不受到空間的限制,可以直接在平板或是手機上面做教學,在看細部操作講解之前, 老師們可以先掃描書本上的 QR CODE 或是輸入網址,來觀賞繪本的教學示範。

繪本教學示範影片

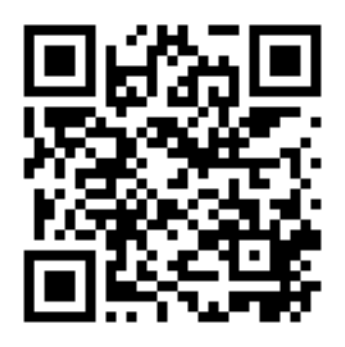

http://web.klokah.tw/help/1-4/1.html

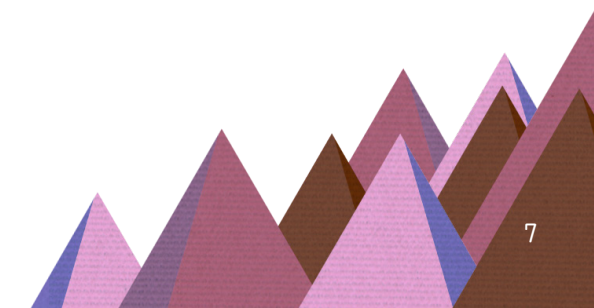

(一)以下的細部操作,我們以「大魚的嘴巴」作為教學示範:

1. 首先我們先進入族語 E 樂園首頁 , 頁面下滑找到繪本平台點擊進入。

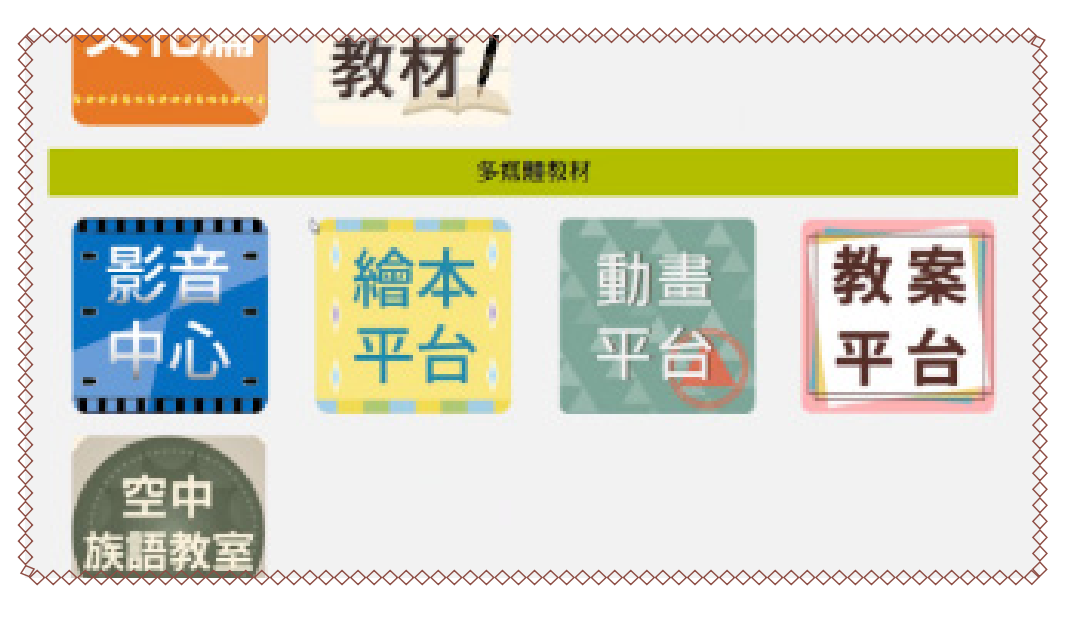

 2. 進入繪本平台後,我們在上方會看到年齡分級,大家可以選擇自己想要看的級別,按下搜尋鍵將他們搜尋出來。我們也可以按照語法的重點做繪本的 選擇。

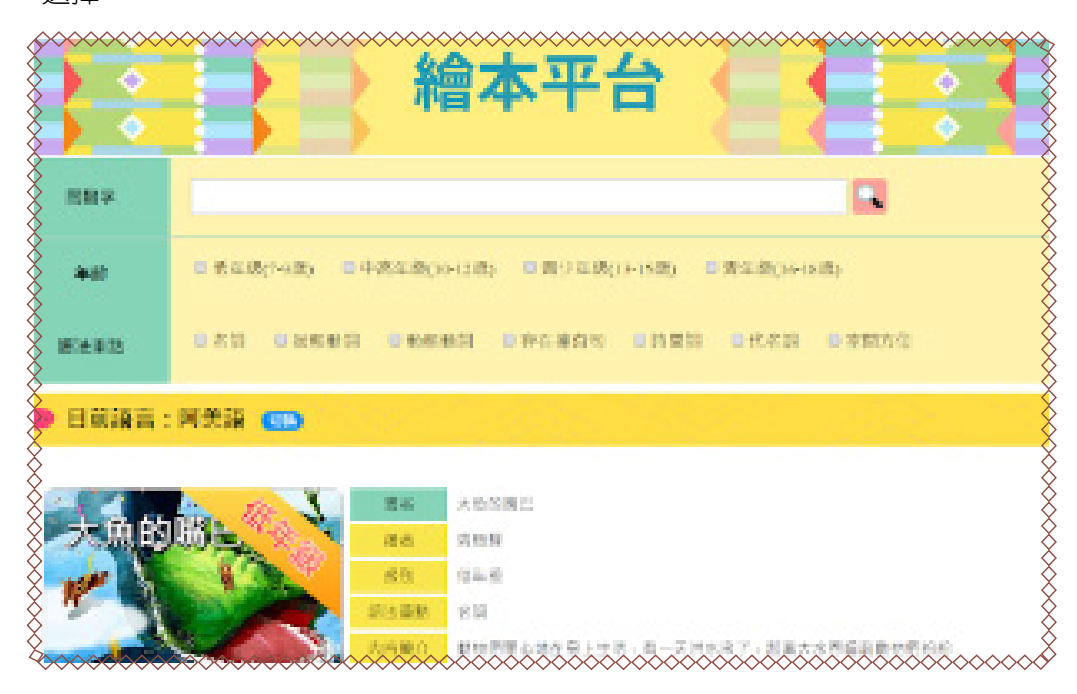

3. 以大魚的嘴巴為例,選選擇完繪本之後我們會進入到以下的繪本平台觀賞 介面。

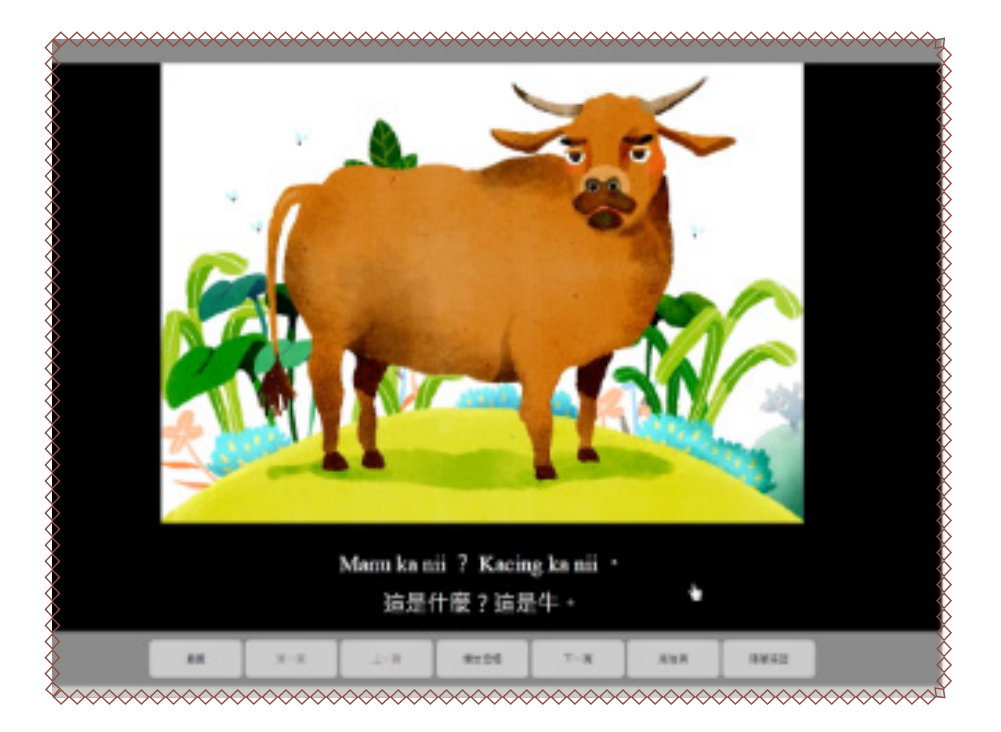

4. 除了上一頁,下一頁,播放音檔等基本功能外,觀看過程中,我們還可以也隱藏中文

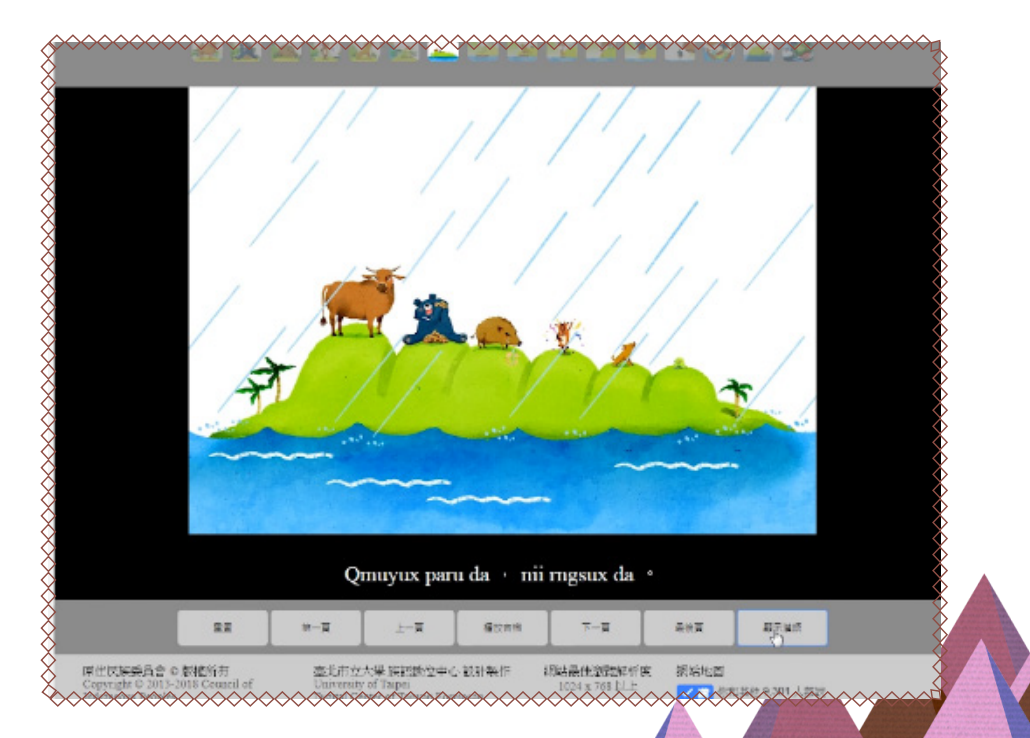

## 5. 看完這本繪本以後,我們可以進入到「補充例句」進行互動練習。

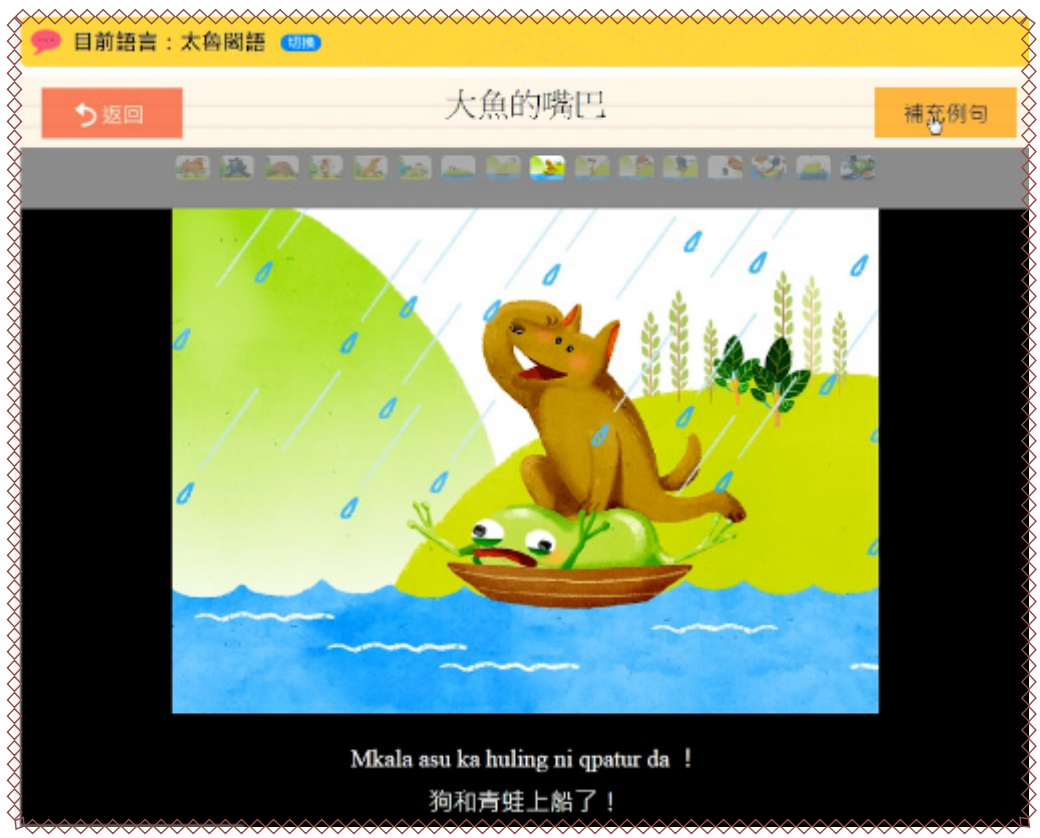

四、互動平台

互動平台是將繪本平台裡面的30本繪本,整理出單詞、例句、例句測驗, 讓族語老師在教完繪本内容之後,讓學生可以做一個延伸式的練習。

(一)以下的細部操作,我們以「大魚的嘴巴」作為教學示範:

 我們從繪本觀看模式進入到例句補充,會出現以下畫面,這裡有單詞練習、 例句補充。

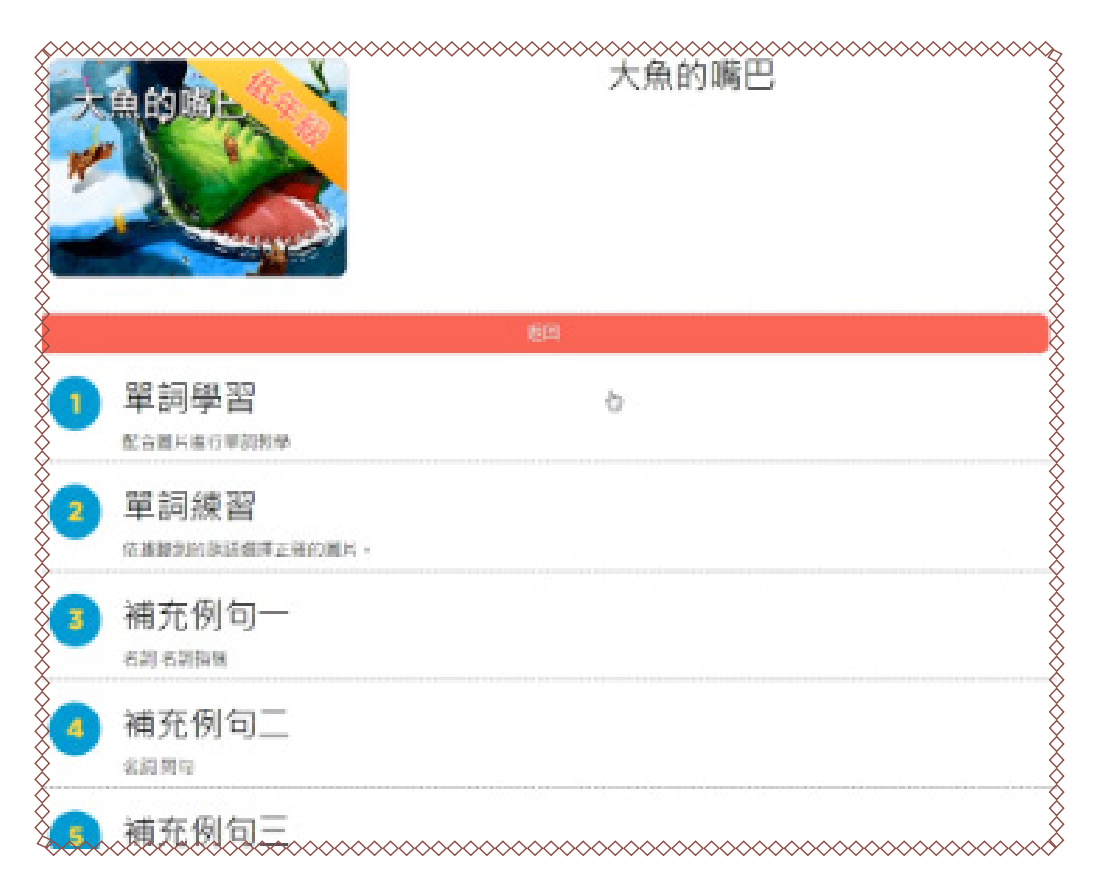

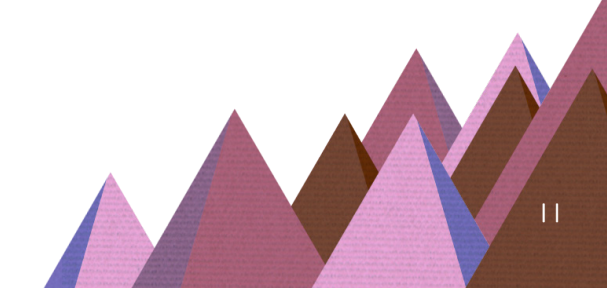

## 2. 補充例句。

|     | EX.               |
|-----|-------------------|
| n i | 單詞學習              |
|     | 紀合還片進行審測物學        |
|     | 單詞練習              |
|     | 的复数形式的复数形式 建合成化 - |
|     | 補充例句一             |
|     | ি ক্ষামত মাত      |
|     | 🕦 Kacing ka nii.  |
|     | •                 |
| (   | 🕥 Kumay ka gaga.  |
|     | 0                 |

3. 如果你練習完了補充例句,這時我們可以進入到教案平台,學習到整更完整的教學次序。

|   | Et la                            |     |
|---|----------------------------------|-----|
| • | 單詞學習<br>Ecepted Page             |     |
| 2 | 單詞練習<br>###90%消費#######          |     |
| 3 | 補充例句一<br>SR S NB S               |     |
| • | 補充例句 <u>一</u><br><sup>編賞50</sup> |     |
| • | 補充例句三<br>588 6 86 666            |     |
| 6 | 補充例句四<br>m¥ep                    |     |
|   |                                  | · . |

五、繪本補充例句與聽說教學法的關聯

我們來補充說明,為什麼會將繪本加入了補充例句,那補充例句,對於 族語老師,在教學上面,有什麼樣子的幫助呢?

(一)聽說教學法起源:

聽說教學法源自於 1942 美國軍隊專業培訓項目 ,認為語言的核心是口語, 聽說領先, 讀寫跟上。

語言是結構系統: 音素 → 詞素 → 單詞 → 句子

要用句型操練來熟悉語言的組合規則

(二)聽說教學法的優缺點:

- (\*)優點:不需要依賴翻譯與抽象能力
- (\*)優點:可熟練句型並深入學習進階句型
- (\*) 缺點: 練習過程較為機械化
- (\*) 缺點: 過份重視語言結構形式, 忽略溝通技巧
- (三)聽說教學法課程的進行次序:
- (1)老師自己對話
- (2)老師講話學生跟著講
- (3)學生按照腳本練習對話
- (4) 語法操練

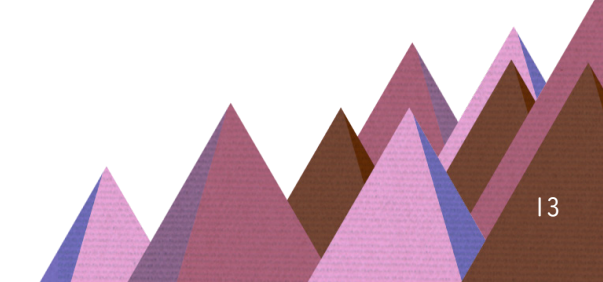

聽說教學法教學示範影片:

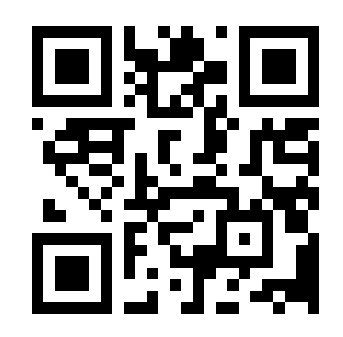

https://goo.gl/7N1g5m

六、教案平台

教案平台彙整了族語 E 樂園繪本教學資源,並且這些教材做了更豐富的 延伸,包含補充例句、互動及測驗等等,並將這些教材 由簡入深的規劃出一 套教學次序,讓族語老師不管是在備課上還是教學上,都可以很快進入學習 情境。

(一)以下的細部操作,我們以「大魚的嘴巴」作為教學示範:

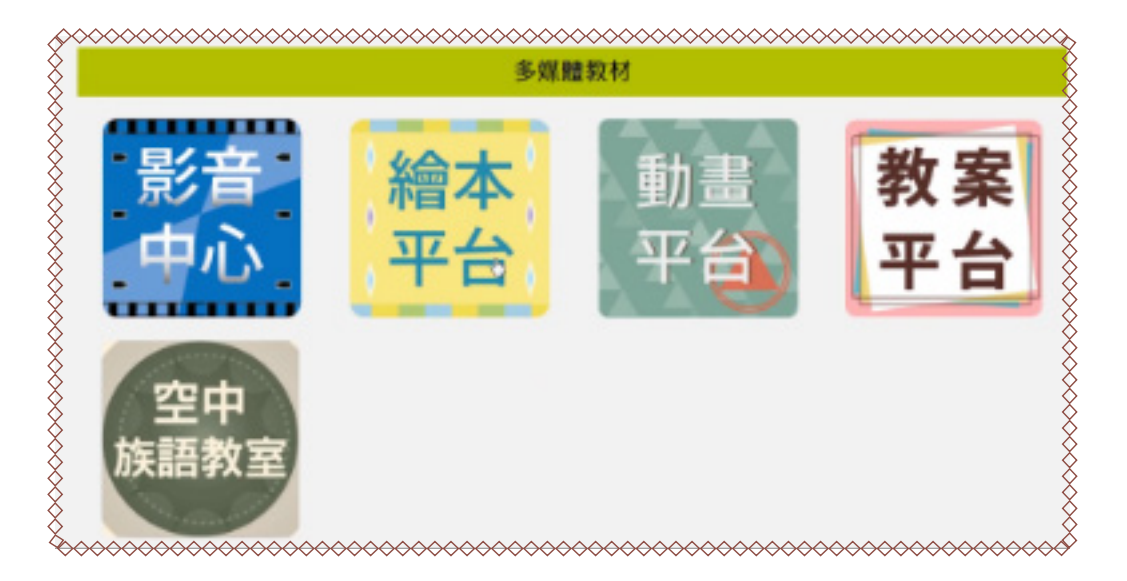

1. 首先我們進入教案平台。

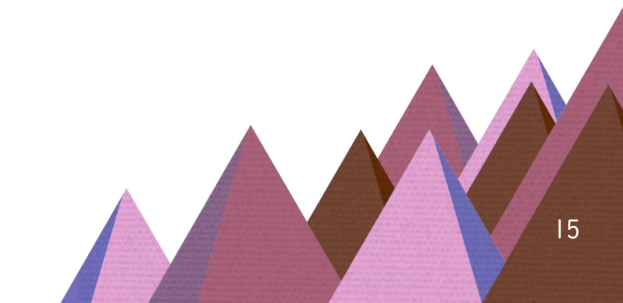

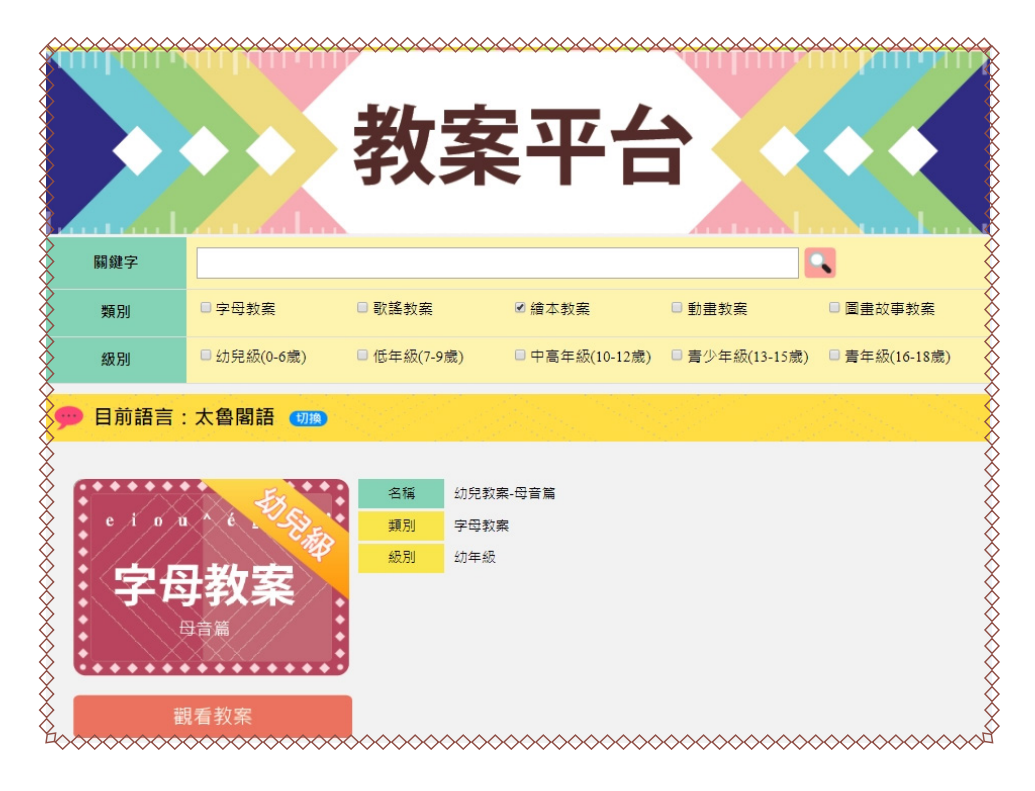

3. 接著就會顯示我們所需要的教案,點擊「觀看教案」。

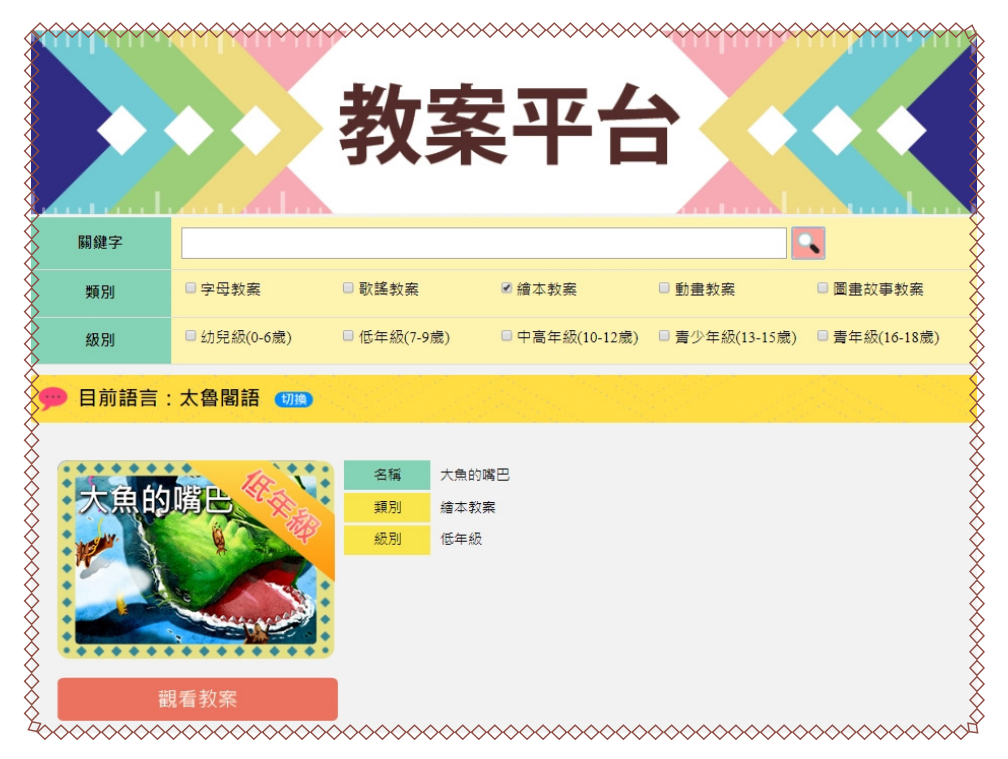

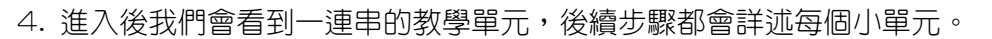

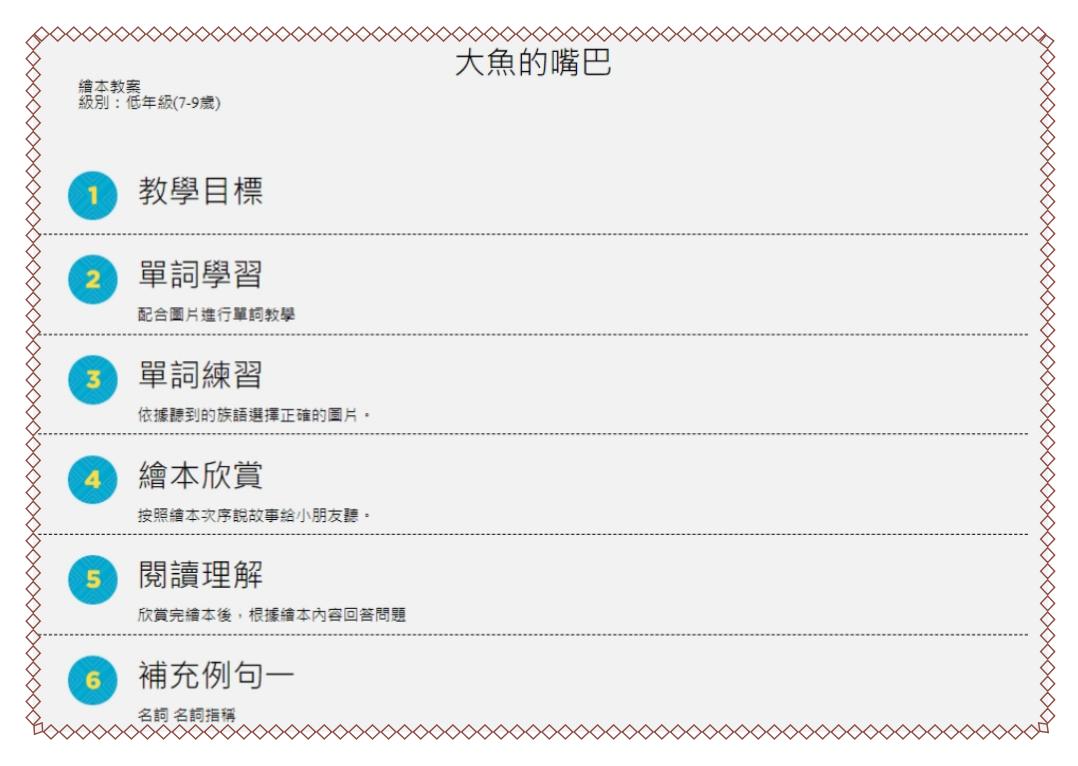

5. 首先第一個我們會先看到教學目標,從這裡可以明確知道,在這個課程裡面,我們將會學到什麼語法、主題。

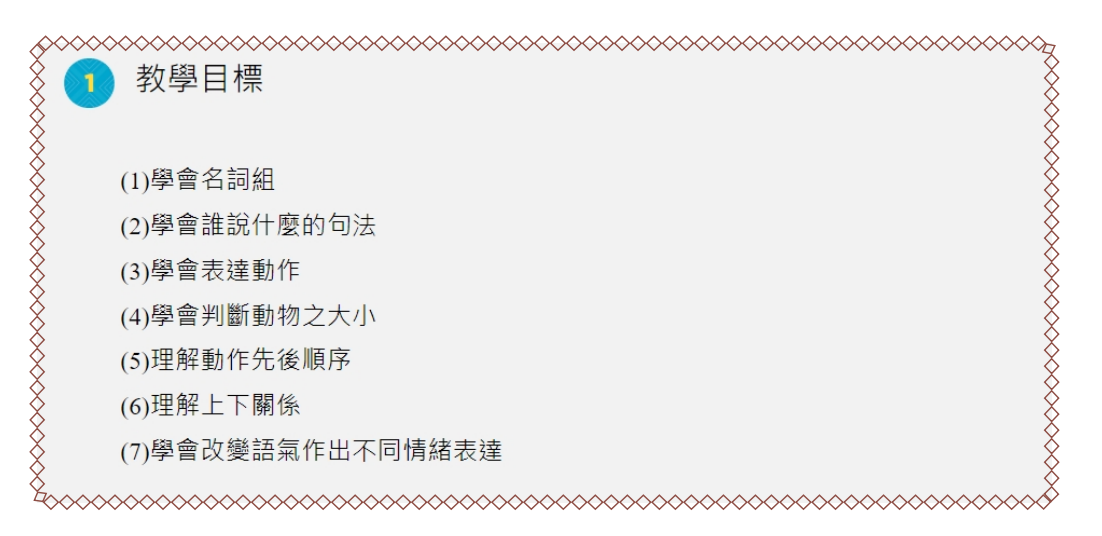

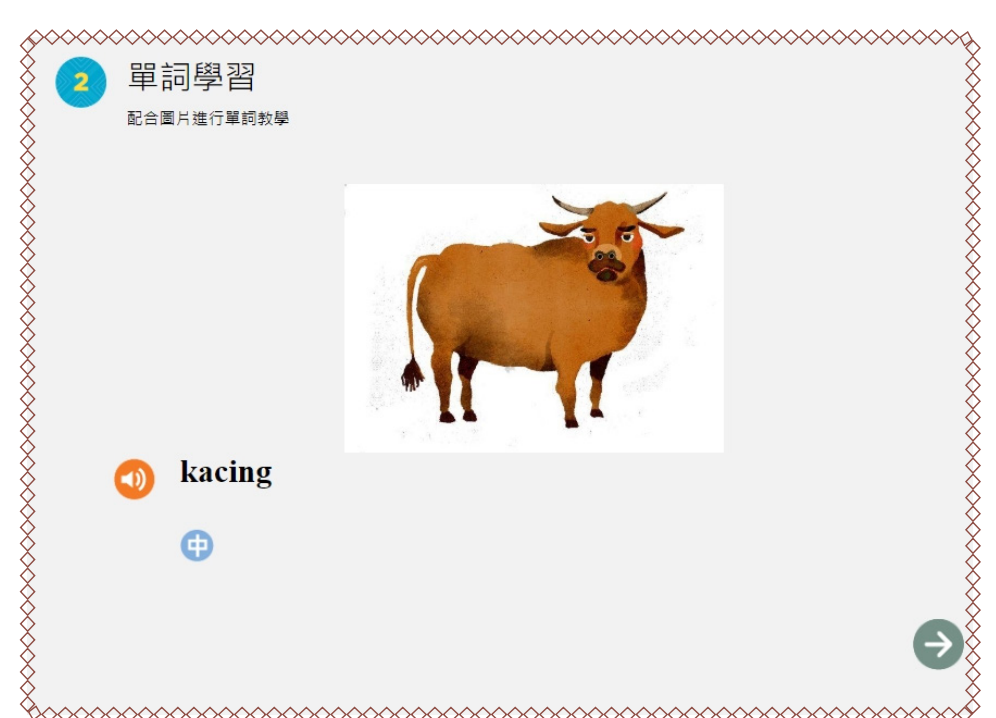

6. 接著我們看到單詞學習,可以在這裡看到繪本裡面的重點單詞整理。

- 7. 除了單字的整理,我們也可以在教案平台直接看到整本繪本,免去了我們
- 一直切换視窗的困擾。

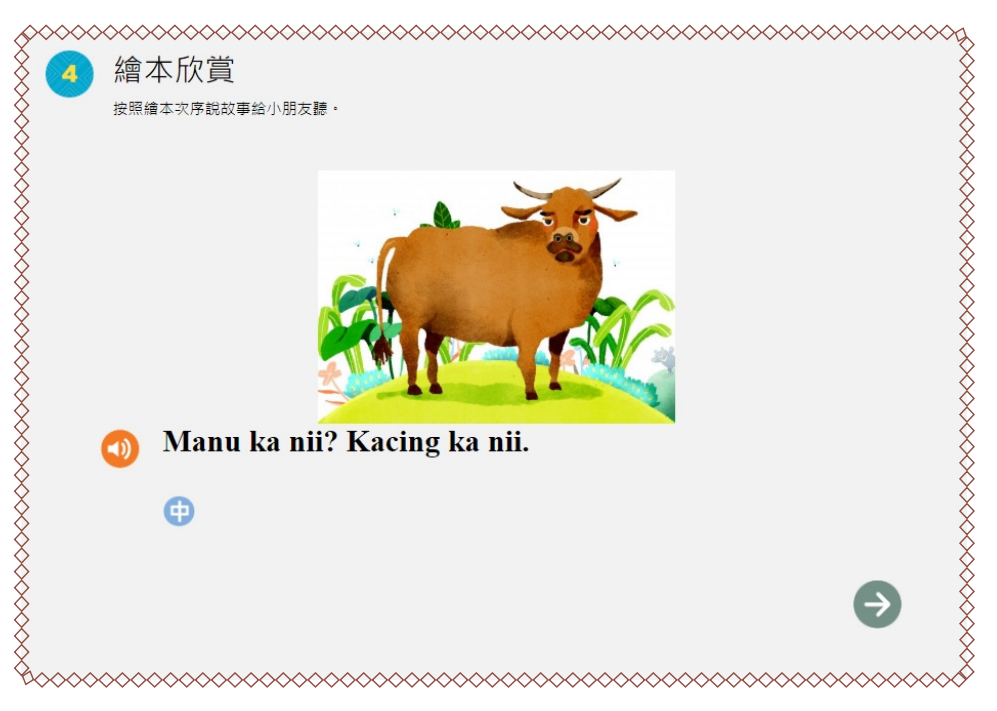

8. 閱讀理解。

~~~~~ 閱讀理解 欣賞完繪本後,根據繪本內容回答問題 問題一:總共有幾種動物? 問題二:動物們為甚麼要上船? 問題三:動物們上船之後發生什麼事? 問題四:為甚麼船會爆炸? 問題五:動物們站在什麼地方? ^^^^^

9. 補充例句。

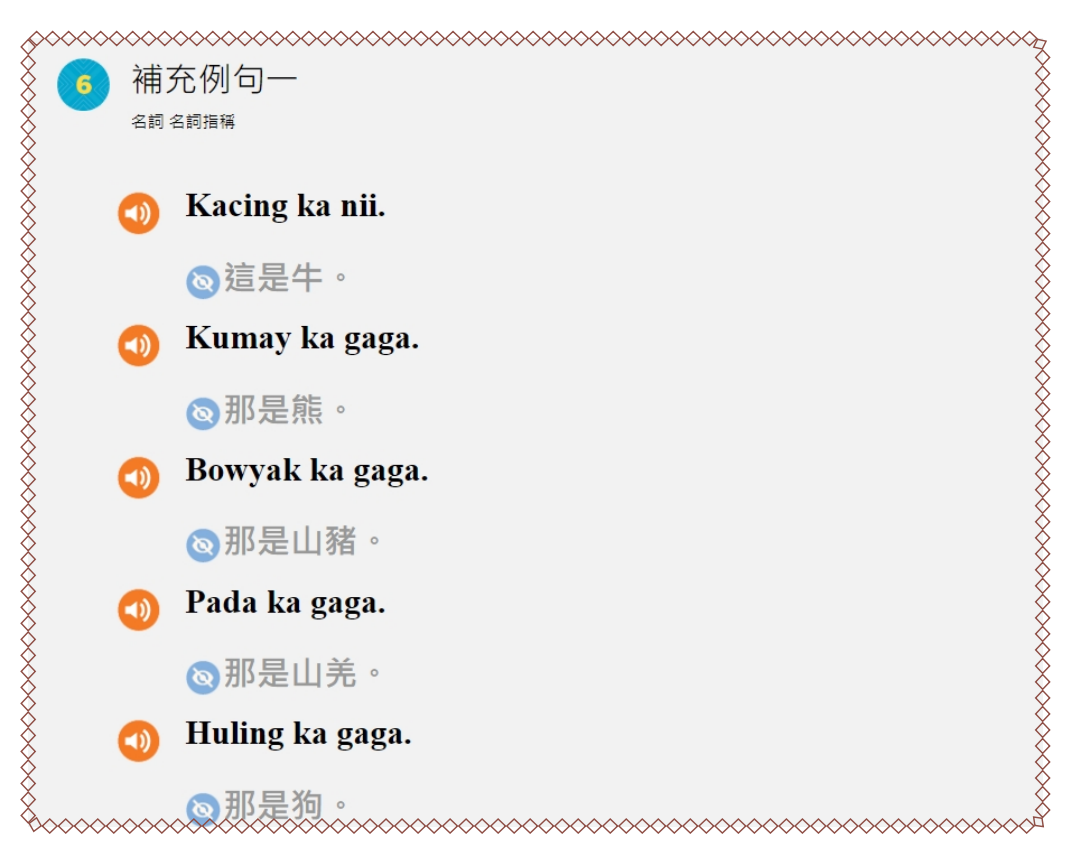

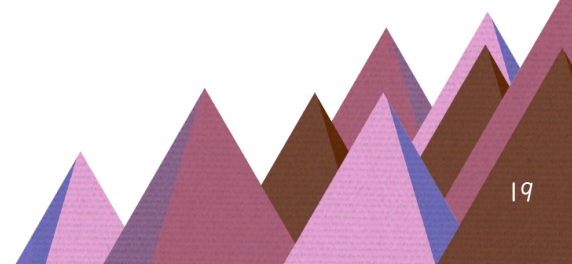

### 10. 單詞測驗。

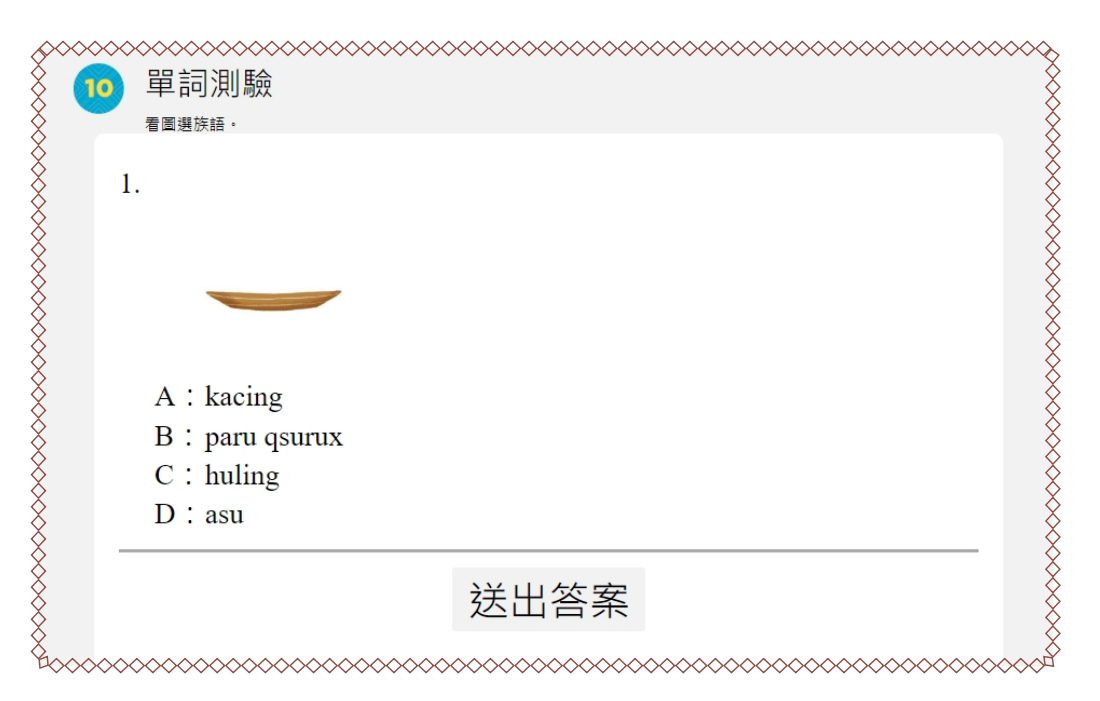

11. 例句測驗一聽力。

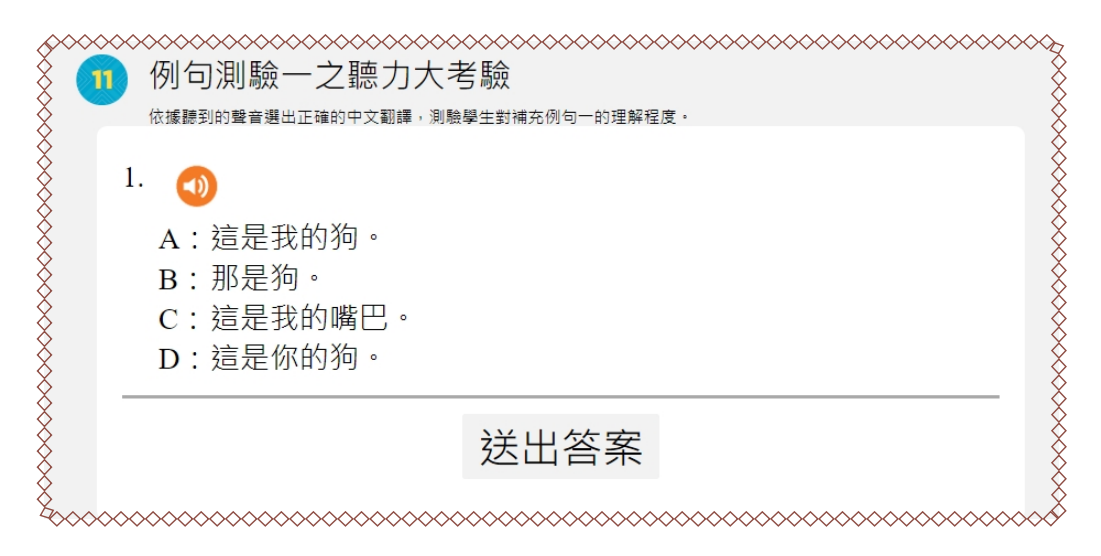

12. 例句測驗一翻譯。

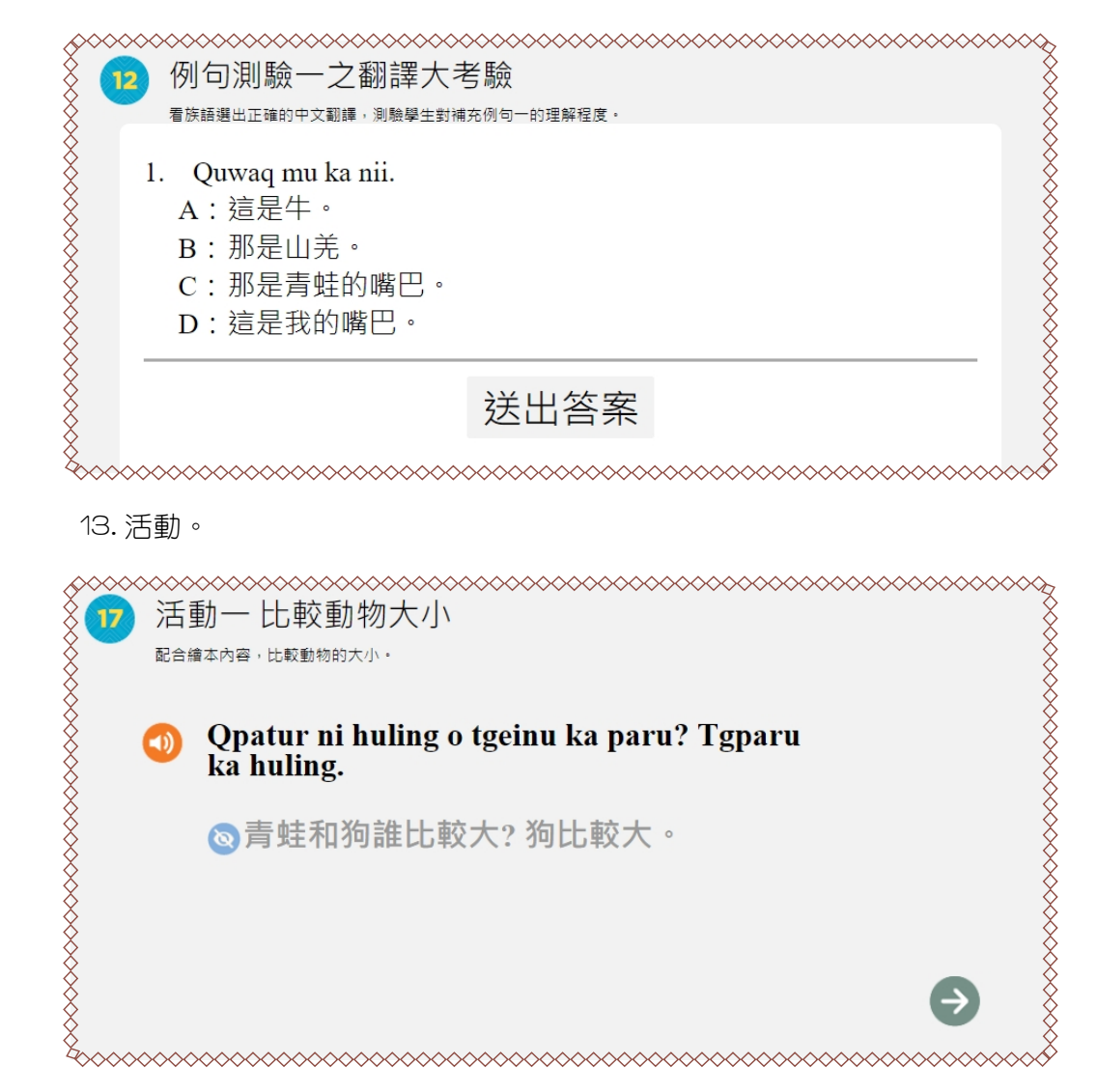

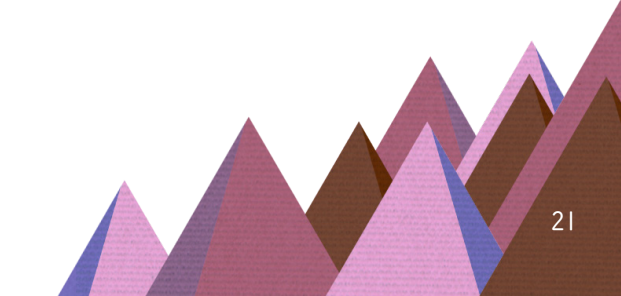

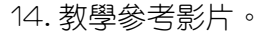

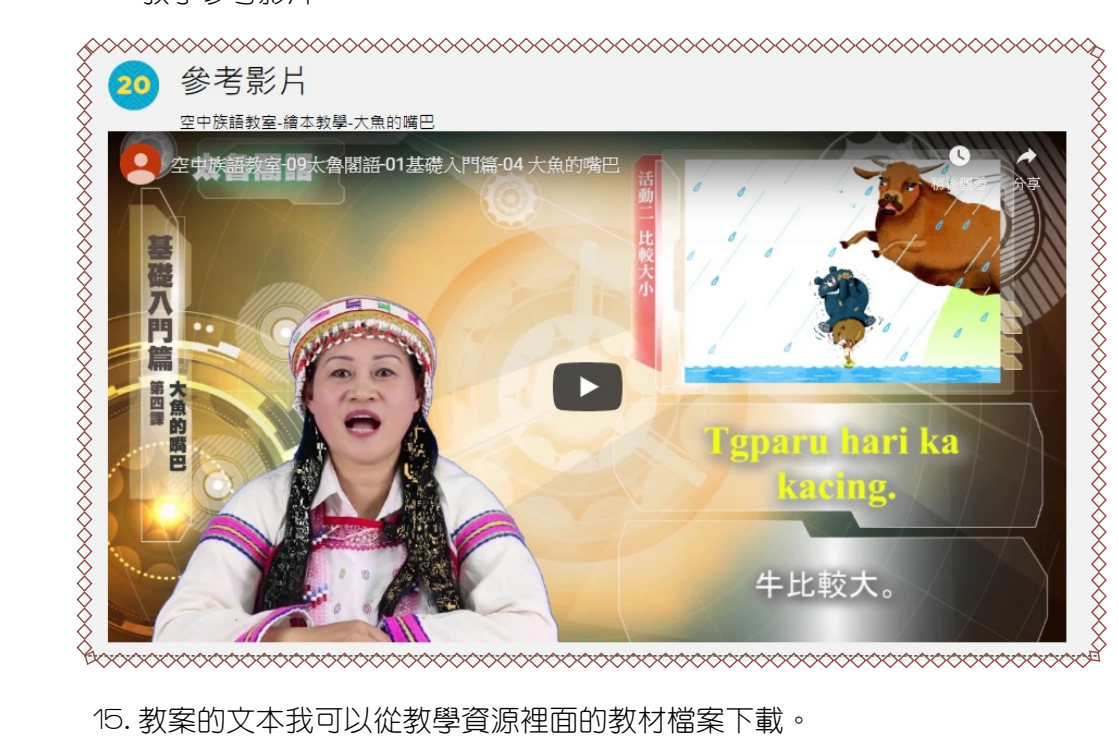

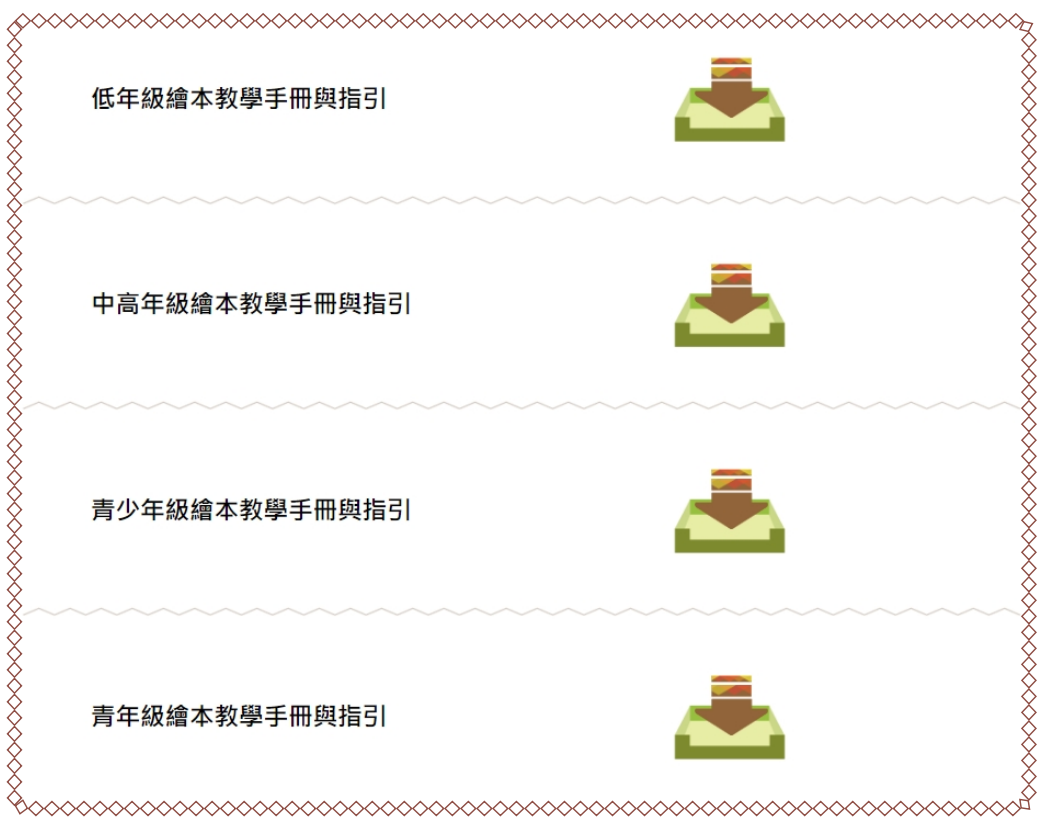

16. 開啓後,我們會看到資料夾有一個青少年級繪本教學手冊與指引壓縮資料 夾,接著我們解壓縮。

| 📌 快速存取    |   | 20190402                   | 2019/4/2 下午 10  |
|-----------|---|----------------------------|-----------------|
| 늘 桌面      | * | 20130402                   | 2013/4/2 1 1 10 |
| 下井        |   | FastStoneCapturePortableTW | 2019/3/23 下午 0  |
| NE J 😽    | 7 | 🌆 青少年級繪本教學手冊與指引.zip        | 2019/4/2 下午 11  |
| 🛅 文件      | * |                            |                 |
| ┣ 圖片      | * |                            |                 |
| 📕 footage | * |                            |                 |
| 1.5       |   |                            |                 |
| 1.6       |   |                            |                 |
| 3.4       |   |                            |                 |

17. 點擊檔案按下右鍵,選擇解壓縮至此。

| www.acceleration.com/acceleration/acceleration/ac |                                       |
|----------------------------------------------------------------------------------------------------|---------------------------------------|
| 8                                                                                                    | 開啟(O)                                 |
| X                                                                                                    | III 以 WinRAR 開啟(W)                    |
| 8                                                                                                    | 1 解壓縮檔案(A)                            |
| <b>X</b>                                                                                                    | ₩ 解壓縮至此(X)                            |
| ×                                                                                                    | ■ 解壓縮到 青少年級繪本教學手冊與指引\(E)              |
| 8                                                                                                    | 💽 以 ASC Ultimate 掃描                   |
| 8                                                                                                    |                                       |
| 8                                                                                                    | · · · · · · · · · · · · · · · · · · · |
| 8                                                                                                    | 開啟檔案(H)                               |

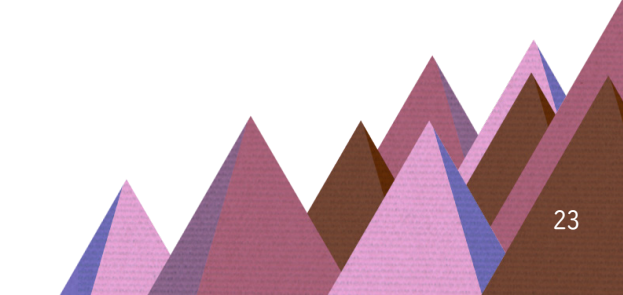

18. 解完壓縮就會看到有 106 年的繪本教案。

| $\langle \rangle^{\sim}$ |   |                      | xxxxxxxxxxxxxxxxxxxxxxxxxxxxxxxxxxxxx |
|--------------------------|---|----------------------|---------------------------------------|
| ×.                       | e | 2018-繪本編號02-大洪水.pdf  | 2019/2/28 下午 0                        |
| ×.                       | e | 2018-繪本編號03-基因改造.pdf | 2019/2/28 下午 0                        |
| X                        | e | 2018-繪本編號04-蚌殻與鳥.pdf | 2019/2/28 下午 0                        |
| X                        | e | 2018-繪本編號05-誤會一場.pdf | 2019/2/28 下午 0                        |
| X                        |   |                      |                                       |
| Š.                       |   |                      |                                       |
| 8                        |   |                      | ~~~~~~~~~                             |

19. 教案指引手冊畫面截圖。

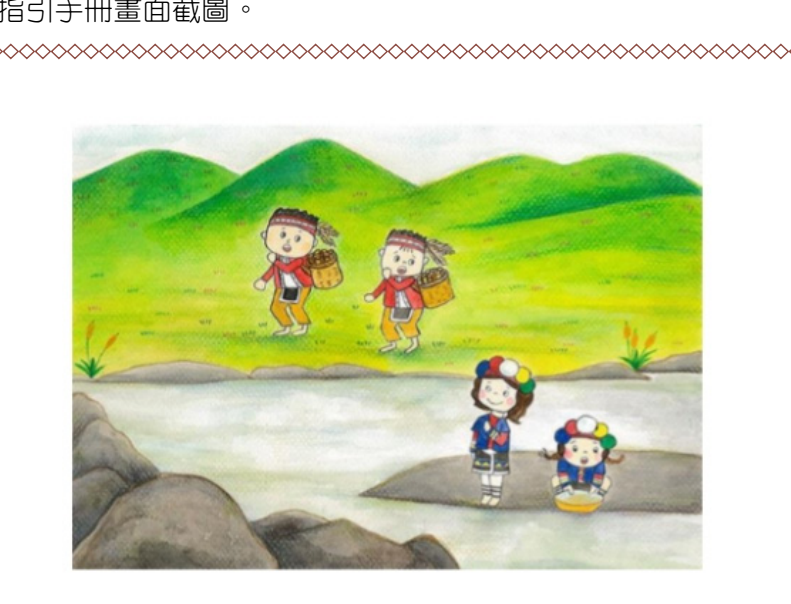

繪本教學手冊與指引

### 姊妹池

級別:青少年級(13-15 歲)

七、繪本 PDF

(一)我們什麼時候會需要用到PDF列印:

1. 想要下載繪本,來當作實體的教學素材。

2. 放進平板裡面,當作數位的教材。

(二)繪本 PDF細部操作,以下我們以「大魚的嘴巴」作為下載示範:

1. 首先我們進入教學資源。

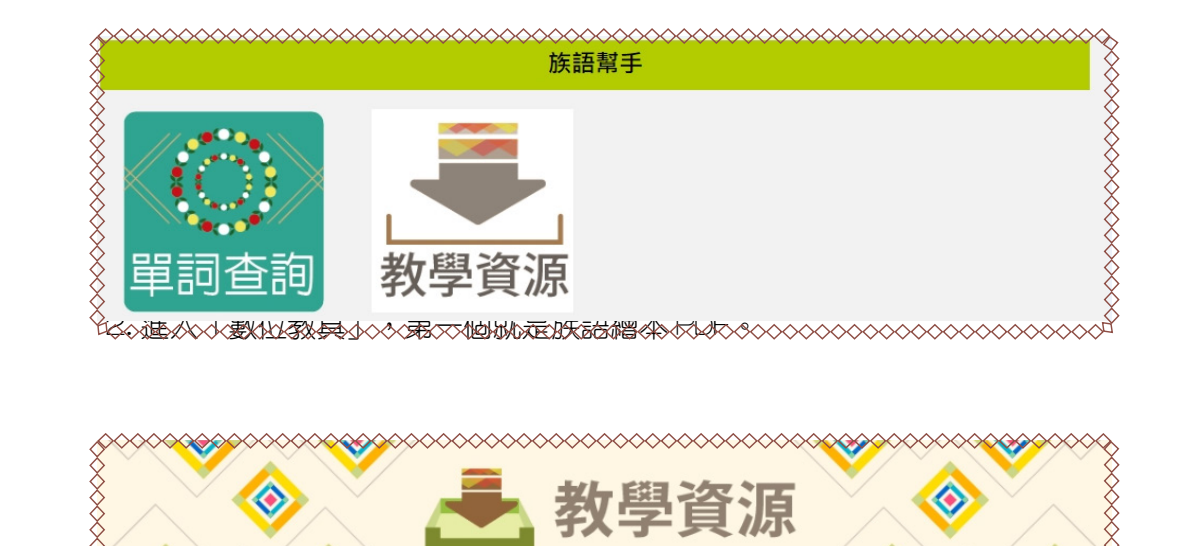

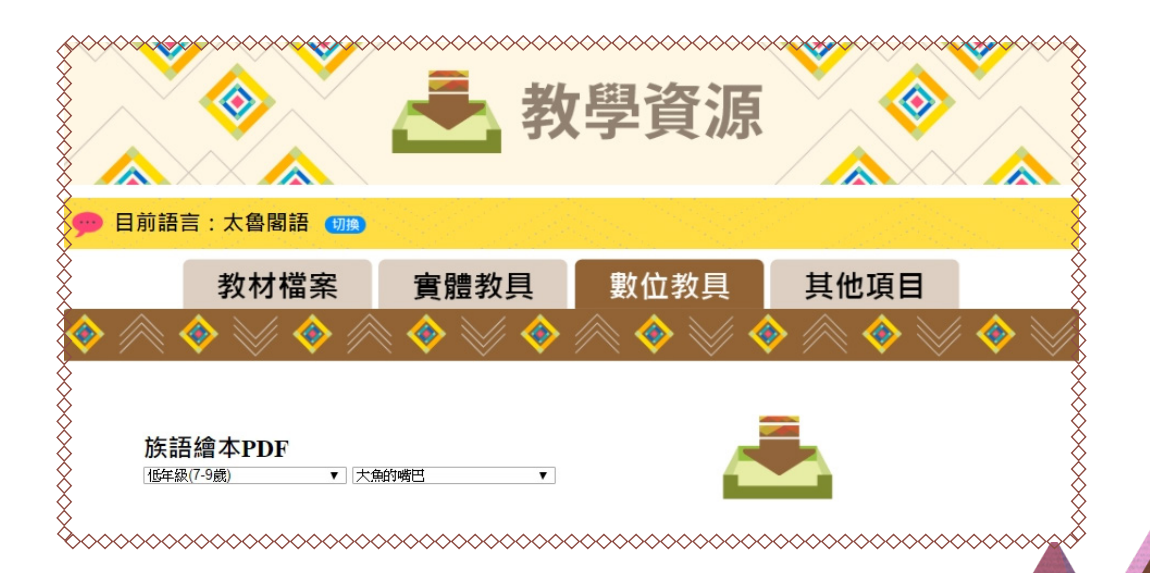

# 3. 族語 PDF 截圖畫面。

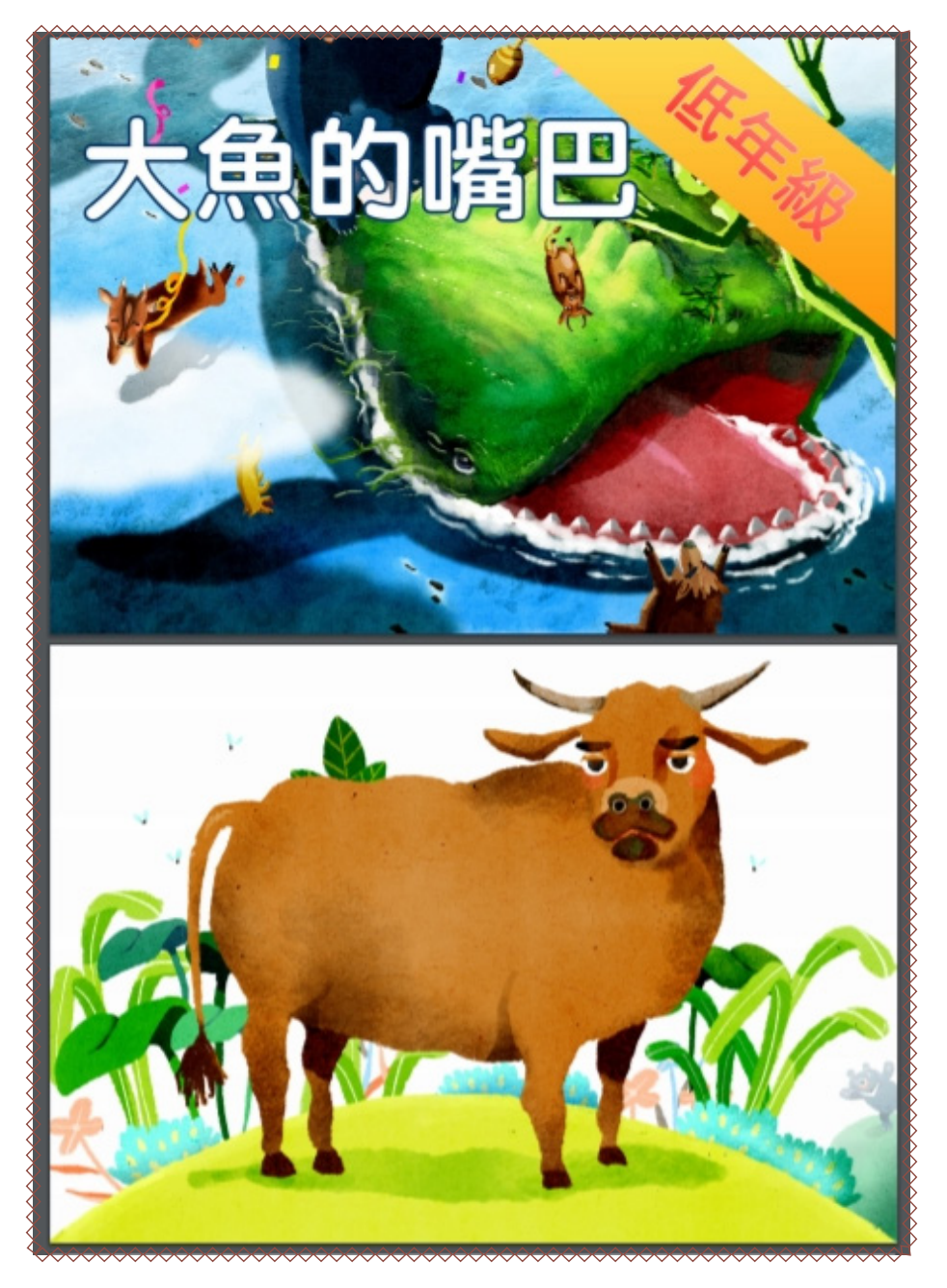

八、繪本 PPT

族語 E 樂園,也製作了繪本的 PPT 檔案,讓大家可以做離線使用,讓族 語老師不受到空間的限制,可以直接在平板或是手機上面做教學,也可以將 内文作改編。

(一) 接下來做細部操作講解:

1. 進入教學資源後,進入數位教具,即可看到族語繪本 PPT,點擊就可下載。

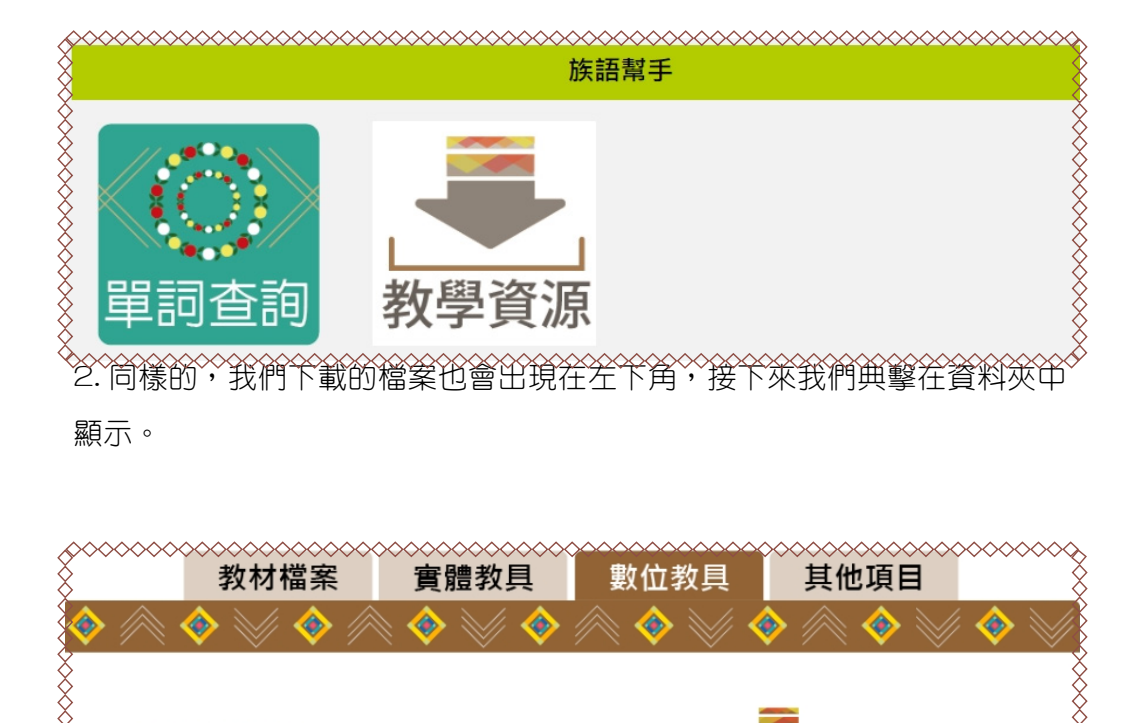

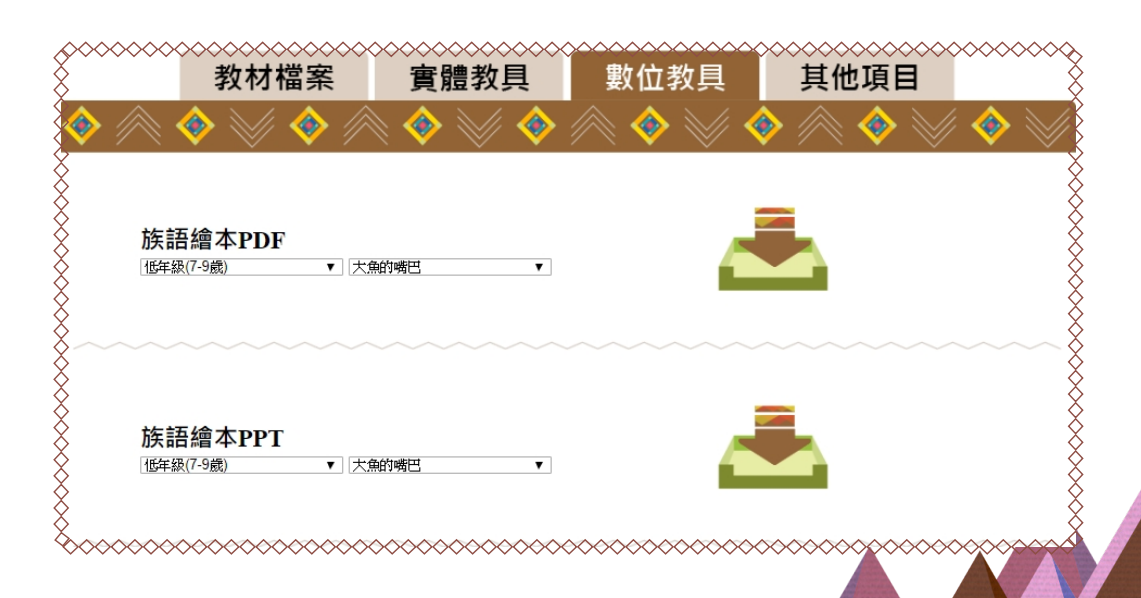

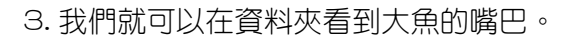

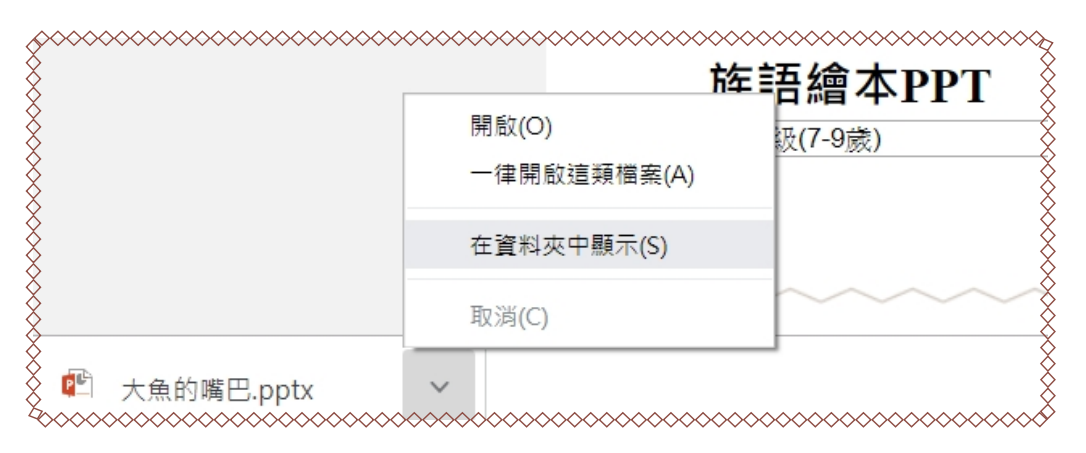

4. 族語繪本 PPT 截圖。

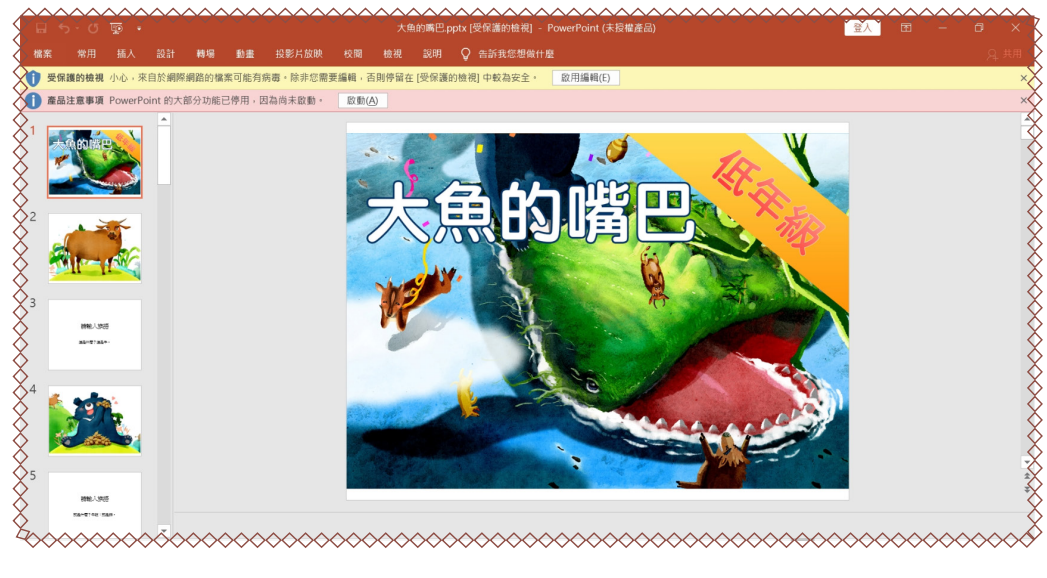

以上就是族語 E 樂園裡的繪本資源運用。這些教學資源,除了在網站 裡使用以外,原住民族委員會也製作有離線光碟,可以用光碟直接播放。 如果族語老師有需要的話,可以從族語 E 樂園的網站裡找到粉絲頁,注意 上面的發放訊息。